## 臺北市立復興高中 學牛與家長 網路查閱各項成績 (新一代校務行政系統) 路徑說明

112/9/16註冊組 (問題諮詢: 02-28914131#220、221、222)

### - 、網路查詢成績重要性

- ◇本校段考、期末考、學期、補考、重修等 成績以網路公告為先。
- ◇ 成績疑義複查亦在網路公告成績7日後截止 (段考3日),最後才發段考及學期紙本成績單。 ◊請家長與學生善用網路(新一代校務行政系統) 查閱成績,以利最速查知成績,並維護自己於 期限內提出複查、登記補考/重修科目之權益。 (各項日期登載於學期行事曆) ◎ 家中無 電腦/手機 網路設備者,請善用公用設備, 學生亦可使用學校 班級/註冊組 電腦查詢。

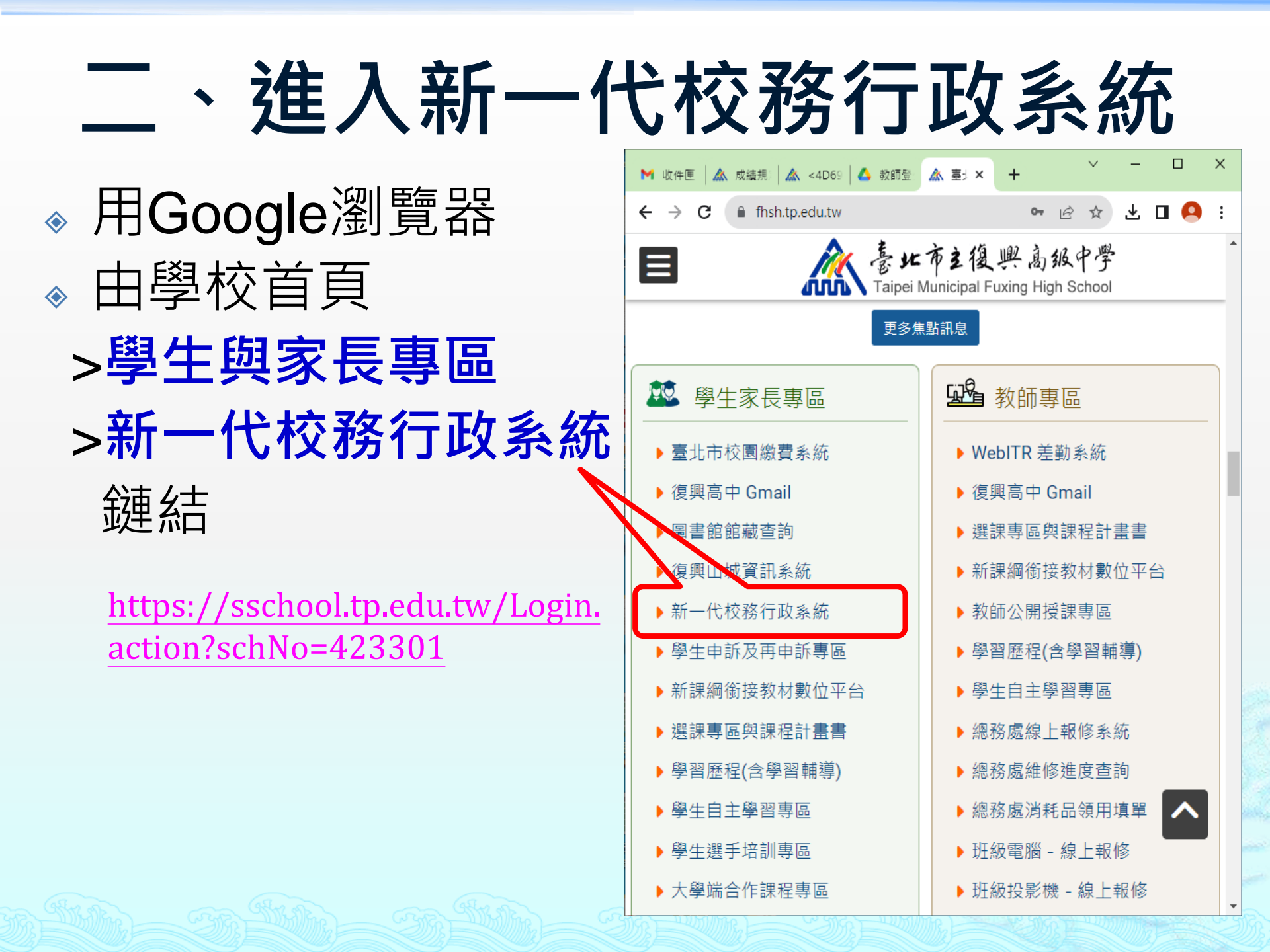

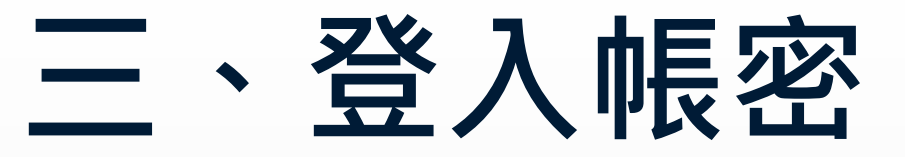

### **學生**以單一身分帳號進入系統 家長申請<u>親子綁定</u>後,以單一身分帳號進入系統

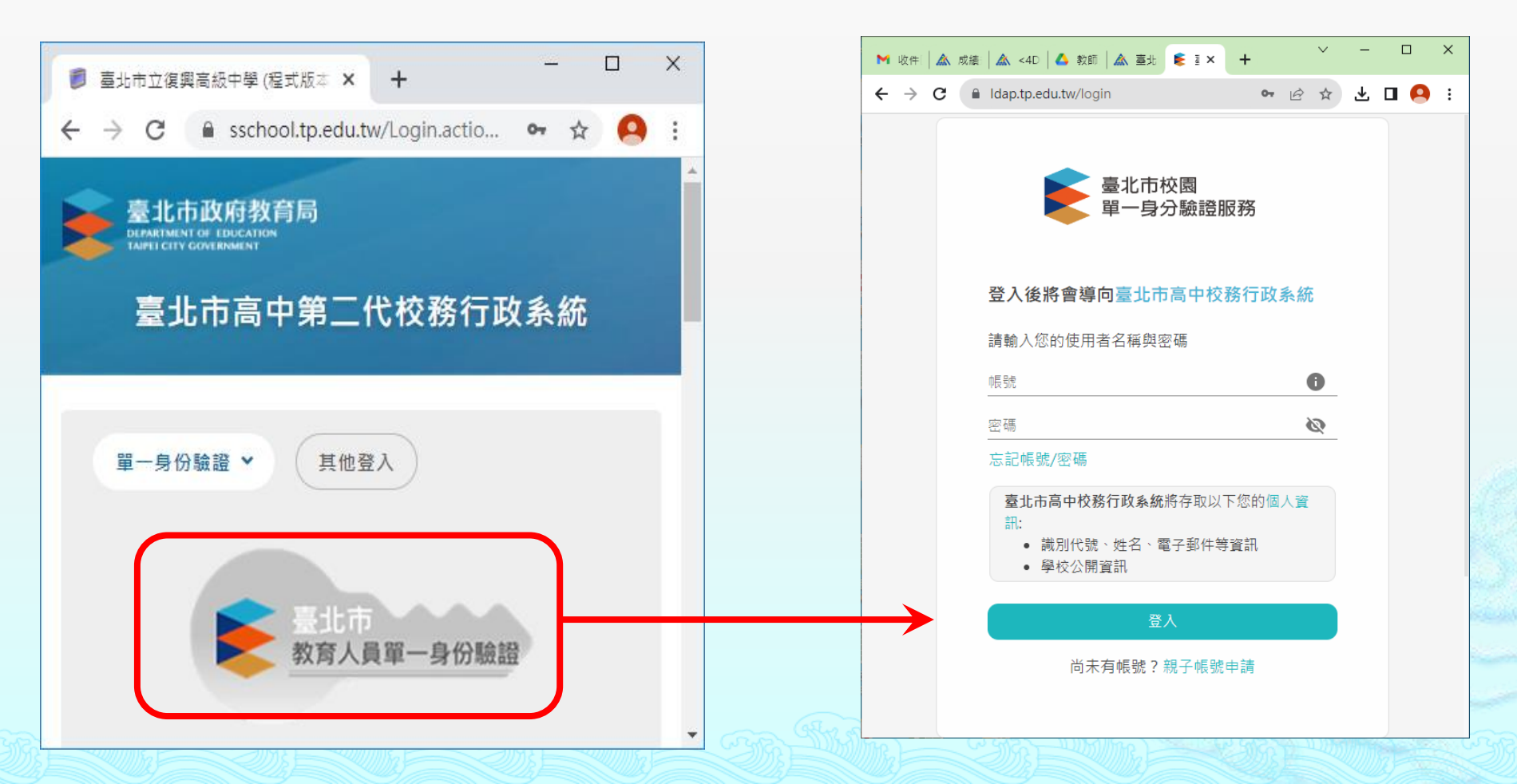

| <b>四</b><br>左邊為                |              | 進入<br>錄                     | 、系      | 、統    | 首      | 頁( <sup>4</sup>    | 學生        | <b>E</b> 帳 | <b>號)</b>   |     |
|--------------------------------|--------------|-----------------------------|---------|-------|--------|--------------------|-----------|------------|-------------|-----|
| 臺北市立復興高級中學(程式)                 | 版本 🖌 🕇       |                             |         |       |        |                    |           |            | -           | 0 X |
| ← → C   sschool.               | tp.edu.tw/ln | det.action                  |         |       |        |                    |           |            | <b>07</b> 🕁 | •   |
|                                |              | J >                         | 首頁  學習歷 | 程檔案系統 | 客服網 修改 | 密碼                 | 💽 註冊帳號    | 💽 變更身分     | 王小明         | 登出  |
|                                |              |                             |         |       | 团我的    | 的行事曆               |           |            | DEC 2019    | ×   |
| 學生線上                           | 1//          |                             |         |       |        |                    |           |            |             |     |
| 01各項查詢                         | V /          |                             | 16      | 17    | 18     | 19<br><sup>M</sup> | <b>20</b> | <b>21</b>  | 22<br>E     | 0   |
| 02綜合資料                         | 節            | 時間                          |         | _     |        |                    |           |            | н           |     |
| 03新選課作 <del>業</del> -108課<br>綱 | 1            | 0810 - 0900                 |         |       |        |                    |           |            |             |     |
| 03選課作業                         | 2            | 0910 - 1000                 |         |       |        |                    |           |            |             |     |
| 04彈性學習                         | 3            | 1010 - 1100                 |         |       |        |                    |           |            |             |     |
| 05選社作業                         | 4            | 1110 - 1200                 |         |       |        |                    |           |            |             |     |
| <b>07</b> 重修自學                 |              | CTRACTINESSON DAUGTRACHUSTA |         |       |        |                    |           |            |             |     |
| 08升學進路                         | 5            | 1300 - 1350                 |         |       |        |                    |           |            |             |     |
| 09升學報表                         | 6            | 1400 - 1450                 |         |       |        |                    |           |            |             |     |
| D舗道管理                          | -            | 1510 1500                   |         |       |        |                    |           |            |             | 139 |

# 四、進入系統首頁(家長帳號)

#### 左邊為作業**目錄** (家長帳號僅有查詢功能)

|                                                          | × g     | D0156R.action | ×   🕄 A | 0297R1.action | ×   +       |                     |         |         | -         | o × |
|----------------------------------------------------------|---------|---------------|---------|---------------|-------------|---------------------|---------|---------|-----------|-----|
| $\leftrightarrow$ $\rightarrow$ C $\square$ sschool.tp.e | du w/in | dex.action    |         |               |             |                     |         |         | ~ ☆       | •   |
| 0                                                        | /       |               | 首頁  學習困 | 歷程檔案系統        | 客服網 修改      | 密碼                  | 🚺 註冊帳號  | ▲ 變更身分  | } 📔 💽 監護人 | 、登出 |
| 復興高中                                                     |         |               |         |               | <b>討</b> 我的 | 的行事曆                |         |         | DEC 2019  |     |
| 01各項查詢<br>08升學進路                                         |         |               | 16      | 17            | 18          | 19<br><sup>19</sup> | 20<br>五 | 21<br>* | 22<br>E   | 0   |
| 09升學報表                                                   | 節       | 時間            |         |               |             |                     |         | (#1)\$) | I         |     |
|                                                          | 1       | 0810 - 0900   |         |               |             |                     |         |         |           |     |
|                                                          | 5       | 0010 1000     |         |               |             |                     |         |         |           |     |

# 五、查詢成績路徑

| (日) 復興高中       | 學習歷程檔案系統           |
|----------------|--------------------|
| 學生線上           |                    |
| 01各項查詢         | 查詢個人成績             |
| 02綜合資料         | 期中考類組組距一覽表<br>(學生) |
| 03新選課作業-108課綱  | 本绚個人著個及缺應資         |
| 03選課作業         | 料料                 |
| 04彈性學習         | 查詢個人獎懲紀錄           |
| 05選社作業         | 學生查詢德行評量           |
| 07重修自學         | 公告試題答案             |
| <b>08</b> 升學進路 | 學生畢業條件檢核表          |
| 09升學報表         | 缺課預警名單             |
| D輔導管理          | 7 1510 - 16        |

查詢成績路徑:
>01各項查詢
</k>
查詢個人成績 進入

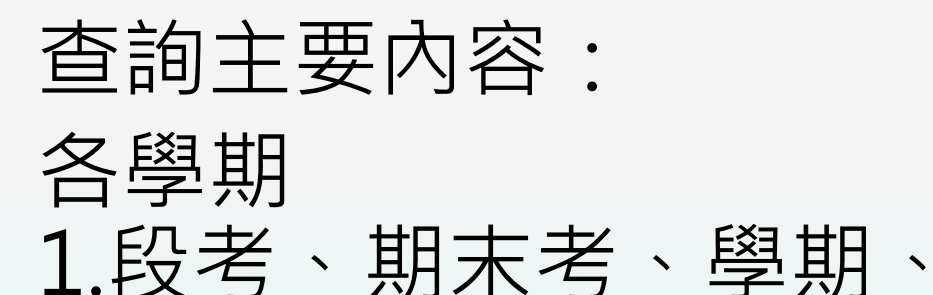

補考、重修[成績]

2.實得[學分數]

|累積[學分數]

# 六、查詢成績頁面

33.0

33.0

61.0

90.0

55.0

79.0

6.0

11.0

31.0

29.0

75.0

69.3

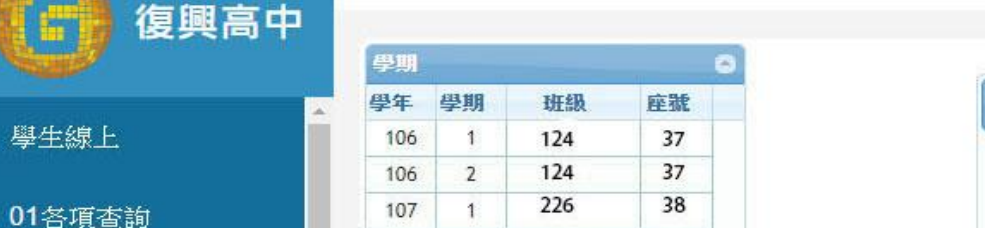

※本成約

結單為

操作說明 1.(左上 後該列國

學年

106

107

02綜合資料

03新選課作業-108課 綱

03選課作業

04彈性學習

05 選社作業

07重修自學

|          |             |               |                | 8                                       |                 |          |                |                                         |       |        |
|----------|-------------|---------------|----------------|-----------------------------------------|-----------------|----------|----------------|-----------------------------------------|-------|--------|
| 學期       | 斑           | 級             | 座號             |                                         |                 |          | 軍次             | 分項成績                                    | 多次    | 分項」    |
| 1        | 12          | 4             | 37             |                                         |                 |          |                |                                         |       | GAUSEN |
| 2        | 12          | 4             | 37             |                                         |                 |          | 請黑             | 選欲觀看成                                   | 績的分   | 項      |
| 1        | 22          | 6             | 38             |                                         |                 |          | 此质             | 的丨學期及                                   | 凝白 亚語 | 非學     |
|          |             |               |                |                                         |                 |          | 分              | 見資料                                     |       | 9      |
|          |             |               | -              | 1                                       |                 |          | 代報             | 分項4                                     | 3稱    |        |
|          |             |               |                | 4                                       |                 |          |                |                                         |       |        |
| 養査計<br>集 | 间頁面僅        | 供參考:          | 之用,同           | 司學之成                                    | 績以學             | 校寄發之成    | <u>,</u>       |                                         |       |        |
| H :      |             |               |                |                                         |                 |          |                |                                         |       |        |
| 方「       | 學期」         | 視窗)言          | 青點選る           | 、觀看成                                    | 績的學生            | 羊期・點選    |                | 100 1 1 1 1 1 1 1 1 1 1 1 1 1 1 1 1 1 1 |       | _2     |
| 有了       | 負色。<br>新新知道 | <b>密) 詰</b> 雪 | <b>生</b> 3群公室期 | 手成结                                     | 新新的行            | 百雜。      | <del>Э</del> ч | 頁成績                                     |       | p      |
| H.       |             | 11            |                | area area area area area area area area |                 |          |                | 料目                                      |       | 威翁     |
| 63       |             | 科目            | 宙得             | 累積                                      | 累積              | 累積       |                |                                         |       |        |
| 学<br>期   | 學業          | 學分            | 學分             | <b></b><br>晋得<br>學分                     | <b>必修</b><br>學分 | 進修<br>學分 |                |                                         |       |        |
|          |             | 數             | 致              | 數                                       | 數               | 數        |                |                                         |       |        |
| 1        | 72.5        | 33.0          | 30.0           | 30.0                                    | 27.0            | 3.0      |                |                                         |       |        |
|          |             |               |                |                                         |                 |          |                |                                         |       |        |

龙结

學期成結

班平

班前

學年成績

業總成績,若要查詢學期成績請點選上方的第3個頁籤「學

及格

比例

標準

100

~95

94 ~90

領域累積學分數

◆ 學業成績方框:呈現各學期目前學業總平均、 修習學分數、實得學分數、累積(必選修)學分數 (迄該學期「原學期、補考、重修」擇優之成績)

| 七、查許                   | 旬月                                             | 戎                   | 編                   | Į,            | >                    | 段                 | え              |                            | 期            | ]7                | ₹‡                    | 考                    | Б                    | <b>戈</b> 希                              | 績               |                         |
|------------------------|------------------------------------------------|---------------------|---------------------|---------------|----------------------|-------------------|----------------|----------------------------|--------------|-------------------|-----------------------|----------------------|----------------------|-----------------------------------------|-----------------|-------------------------|
| 1.由 <mark>學期</mark> 方框 | 點逞                                             | 影                   | 查                   | 學期            | ]                    |                   |                |                            |              |                   |                       |                      |                      |                                         |                 |                         |
| <b>2.</b> 選<br>可語      | <b>軍</b><br>查各                                 | <b>次</b><br>科       | 分」<br><sup>没考</sup> | 頁月<br>√期      | <b>戊</b> 綱<br>末考     | <b>美</b> +:<br>泛及 | 分項<br>原始       | 夏 <b>名</b> 稱<br>台學期。       | 了<br>可<br>成績 | , <b>多</b><br>(此  | <b>5次</b><br>處不       | <b>分</b><br>含补       | 項<br><sup>甫考</sup>   | 成                                       | <b>績</b><br>[修] | •                       |
| (子) 復興高中               | 學期                                             |                     |                     |               | 首                    | 頁  <br>0          | 科              | 臺歷程檔算                      | 民系統          | 1                 | 客服總                   |                      | 修改                   | 红貂碼                                     | 1 0             |                         |
| 學生線上                   | 型年<br>06<br>105                                | <b>争期</b><br>1<br>2 | 班<br>1<br>1         | 級<br>24<br>24 | 座號<br>37<br>37       |                   |                |                            | 單目請          | 次分項<br>點選る        | 成績<br>(觀看成:           | 多次分                  | 子項成約<br>頁<br>作 興 業 ( | 唐 · · · · · · · · · · · · · · · · · · · | 期成績             |                         |
| 01各項查詢                 | 107                                            | 1                   | 2                   | 26            | 38                   |                   |                |                            | 1            | 07 <i>年4</i><br>代 | 手第1 <i>号</i> 1<br>分項名 | 101119<br>11 分刊<br>編 | 0                    | 907/34886                               |                 | 8 10 - <del>3 *</del> 3 |
| 02綜合資料                 | ※本成                                            | 績查<br>油             | 间頁面僅                | 供參考:          | 之用,同                 | <b>」</b><br>同學之成  | 績以學            | 校寄發之成                      |              | 1 99<br>2 99      | 第一次段<br>第二次段          | Š                    |                      |                                         |                 |                         |
| 03新選課作業-108課<br>綱      | <ul><li>領単為</li><li>操作説</li><li>1.(左</li></ul> | 华<br>明:<br>上方「      | 學期」                 | 視窗)言          | 青點選欲                 | <b>『觀看</b> 成      | 績的學            | 年期,點選                      | L            | 3 J               | 期末考<br>學期成績           |                      |                      |                                         |                 |                         |
| 03選課作業                 | 後該列<br>2.〔右                                    | 會有意<br>方成績          | 資色。<br>随種類視的        | 窗)請騙          | 钻選欲費                 | 見看成績              | 種類的            | ,/// · ·····<br>頁籤。<br>(~) | Я            | <b>·</b> 項成:      | ā<br>科目               | -                    | 成績                   | 學分                                      | 班平均             | 班旗                      |
| 04彈性學習                 | 學年                                             | 學期                  | 學業                  | 科目<br>學分      | <b>宙得</b><br>學分<br>動 | 累積<br>實得<br>學分    | 累積<br>必修<br>學分 | 累積<br>選修<br>學分             |              |                   |                       |                      |                      |                                         |                 | LIK.                    |
| 05選社作業                 | 106                                            | 1                   | 72.5                | 33.0          | 30.0                 | 30.0              | 27.0           | 数 3.0                      |              |                   |                       |                      |                      |                                         |                 |                         |
| Hale constanting       | 106                                            | 2                   | 75.0                | 33.0          | 31.0                 | 61.0              | 55.0           | 6.0                        |              |                   |                       |                      |                      |                                         |                 |                         |
| 07重修自學                 | 107                                            | 1                   | 69.3                | 33.0          | 29.0                 | 90.0              | 79.0           | 11.0                       |              |                   |                       |                      |                      |                                         |                 |                         |

| 八、               | 查詢成為                                    | 績>學              | ヨ期  | 同                     | え ない しんしん しんしん しんしん しんしん しんしん しんしん しんしん し | Ę        |             |       |
|------------------|-----------------------------------------|------------------|-----|-----------------------|-------------------------------------------|----------|-------------|-------|
| 1曲學其             | 月方框 點彈欲杳風                               | 學期(同前百           | )   |                       |                                           |          |             |       |
|                  |                                         |                  | )   |                       |                                           |          | ••          |       |
| 2.選 <b>學則</b>    | <b>月风 續</b> 標籤:呈送                       | 閱該學期 <b>(</b> 目  | 前)分 | ·數、                   | 原始                                        | 、補       | 考、重         | 重修    |
| 夕爬下几             | 网扣式 建 /日前                               |                  |     | → <u>+</u> + _+_      | 壬岐                                        |          | 로 6월 유미     |       |
| 台陷权              | 字别风俱 日月                                 | <b>判)刀 数</b> 是 ' | 原始  | 佣否                    | 、里修                                       | 」」」」」」」」 | <b>愛学</b> 别 | 以領    |
| C                | ~~~~~~~~~~~~~~~~~~~~~~~~~~~~~~~~~~~~~~~ |                  |     | $\boldsymbol{\wedge}$ |                                           |          |             |       |
| 單次分項成為           | 青 多次分項成績 !                              | 學期成績 學年          | 成績  | 領域緊                   | 積學分                                       | 數        |             |       |
| 成績公布日期<br>成績公佈日期 | 月: 108/01/22<br>期結為空白則表示教務處问            | 尚未設定,請洽教         | 務處  |                       |                                           |          |             |       |
| 107學年第           | 1學期 學期成績                                | 10000            |     | E.                    |                                           | 1        |             | 桃玉    |
| 班級               | 科目                                      | 必選修              | 學分  | 分數                    | 原始                                        | 補考       | 重修          | 均     |
| 226              | 國文二上                                    | 核心               | 4.0 | 72                    | 72                                        | 3        |             | 64.12 |
| 226              | 英文二上                                    | 核心               | 4.0 | 60                    | 57                                        | 60       | -           | 68.90 |
| 226              | 數學二上                                    | 核心               | 4.0 | 60                    | 50                                        | 40       | 60          | 55.45 |
| 226              | 公民與社會                                   | 核心               | 2.0 | 60                    | 38                                        |          | 60          | 00.45 |
| 226              | 歴史二上                                    | 核心               | 2.0 | 70                    | 70                                        |          |             | 61,74 |
| 226              | 歷選二上                                    | 選修               | 1.0 | 70                    | 70                                        |          |             | 60.74 |
| 226              | 地理二上                                    | 核心               | 2.0 | 60                    | 60                                        |          |             | 19.65 |
| 226              | 地選二上                                    | 選修               | 1.0 | 60                    | 60                                        |          |             | 59.65 |
| 226              | 中華文化基本教材                                | 選修               | 1.0 | 54                    | 54                                        | 40       | 45          | 42.25 |
| 226              | 化學二上                                    | 核心               | 2.0 | 55                    | 40                                        | 55       | 50          | 49,97 |
| 226              | 生物                                      | 核心               | 2.0 | 80                    | 80                                        |          |             | 61,16 |
| 226              | 其聽                                      | 選修               | 1.0 | 56                    | 50                                        | 40       | 56          | 67.29 |
|                  |                                         |                  |     |                       |                                           |          |             |       |

#### 九、查詢成績>學年成績 1.由學期方框點選欲查學期(同前頁) 2.選學年或績+選擇學年度: 呈現該學年(目前)各科學年成績 復興高中 **空分項成績** 學期成績 多次分項成績 領域累積學分數 班級 學年成結 座雅 壆生線上 124 37 成績公布日期: 107/07/05 影年 124 37 106 2 成績公佈日期結為空白則表示教務處尚未設定,請洽教務處 學年 學業 22638 107 01各項杳詢 106學年 學年成績 73.75 106 班平 班前 及格 科目 成结 比例 均 標 02綜合資料 6.470 國文一下 54.45 68,17 76.5 英文一下 6.0 \$2,97 6.376 ※本成績查詢百面僅供參考之用,同學之成績以學校寄發之成 63.0 03新選課作業-108課 結單為準 數學-下 12.48 68.67 6.40 58.0 緬 公民與社會 61.81 71.60 0.470 72.5 操作說明: (左上方「學期」視窗)請點選欲觀看成績的學年期,點選 歷史一下 0.700 61,75 76.5 74,13 後該列會有顏色。 03 選課作業 歷選一下 63,73 74,10 0.708 76.5 〔右方成績種類視窗〕諸點選欲觀看成績種類的頁籤。 批理一下 81.0 58.42 13.43 8.570 學業成績 中華文化基本教材 61, 67 58,27 6.4.70 04 彈性學習 85.0 累積 累積 累積 科目 實得 宙得 必修 强條 學 物理(一)下 55, 17 65.0 60,40 學業 學分 學分 在 Ⅲ 學分 學分 學分 數 數 化學(一)下 68,67 65,73 6.870 72.0 勅 勳 勳 72.5 33.0 30.0 30.0 27.0 3.0 106 \$8,67 71,40 6.370 基礎生物下 83.0 106 2 75.0 33.0 31.0 61.0 55.0 6.0 基礎地科下 72,53 6.900 92.0 64.60 1-1 Ó 07重修自學 107 69.3 33.0 29.0 90.0 79.0 11.0 生活科一下 88.0 62.90 0.800

學年成績為上下學期[原始學期]及[補考] 擇優成績之平均(重修不列入學年成績)

| 十、查                                      | 訽                              | <u>ج</u>                               | 戊                       | 線                                                                                           | E ,             | >          | <del></del> 刢  | 頁词            | <b> 戊</b> 學               | 分                              | 數            |       |        |          |    |
|------------------------------------------|--------------------------------|----------------------------------------|-------------------------|---------------------------------------------------------------------------------------------|-----------------|------------|----------------|---------------|---------------------------|--------------------------------|--------------|-------|--------|----------|----|
| 1.由 <b>學期</b> 方                          | 框                              | 點                                      | 選                       | 欲1                                                                                          | 查               | <b>劉</b> 邦 | 期(             | 同前            | 頁)                        |                                |              |       |        |          |    |
|                                          | 2.                             | 選                                      | 領                       | 垣                                                                                           |                 | 累利         | 責              | 學分            | )數:                       | 呈现                             | 見各領          | [域]   | 累積     | 學分       | 數  |
| 復興高中                                     | 遃                              | ī厈                                     | ]1(                     | ؛ <b>7</b> 0                                                                                | 學:              | 年」         | 以前             | 前入            | 學生                        | Ā                              | 適用10         | 08學   | 聲年以    | 後入學      | 學生 |
| 學生線上                                     | <b>學期</b><br>學 <b>₽</b><br>106 | <b>學知</b><br>1                         | 斑<br>」                  | 級<br>24                                                                                     | <b>座號</b><br>37 | 0          |                |               | <b>單次分項成績</b><br>成績公布日期   | 多次分 <sup>1</sup><br>: 107/07/0 | 項成績 學期<br>)5 | 成績    | 學年成緯   | 領域累積學分   | 數  |
| 01各項查詢                                   | 106                            | 1                                      | 1                       | 24<br>26                                                                                    | 37<br>38        |            |                |               | 成績公佈日期<br>域<br>106學年第2    | 若為空白則 <br> <br>  男朋 領域男        | 表示教務處尚未      | 設定,請次 | 合教務處 綜 | 合高中沒有核心等 |    |
| 02綜合資料                                   |                                |                                        |                         |                                                                                             |                 |            |                |               | 必選修                       | 領域                             | 學分數          |       |        |          |    |
|                                          | 1                              |                                        |                         |                                                                                             |                 |            | and the second |               | 核心                        | 國又                             | 8.0          |       |        |          |    |
| 03新鼝課作業-108課                             | ※本成<br>結開為                     | )績査前<br>注                              | 夏面僅                     | 供參考)                                                                                        | 之用,同            | 司學之成       | 潁以學            | 校寄發之成         | 1後心                       | 央义                             | 8.0          |       |        |          |    |
| 約1 2 2 2 2 2 2 2 2 2 2 2 2 2 2 2 2 2 2 2 | 19. <b>1</b> . 19.             | +                                      |                         |                                                                                             |                 |            |                |               | 松山                        | 要学                             | 4.0          |       |        |          |    |
| 30.00                                    | 操作說                            | 明:                                     | 89401                   | 1<br>1<br>1<br>1<br>1<br>1<br>1<br>1<br>1<br>1<br>1<br>1<br>1<br>1<br>1<br>1<br>1<br>1<br>1 | ± coole 400 col |            | 5              | ~ ## . ㅋㅋ+३₽₽ | 1後心                       | 任曹                             | 12.0         |       |        |          |    |
| 03                                       | 4 (丘<br>後該列                    | 「「「「「「」」「「」」「「」」」「」」「」」「」」「」」」「」」」「」」」 | 学期」 <sup>。</sup><br>種色。 | 倪園丿訂                                                                                        | 自話加速命           | 人觀有水       | 渡山李            | +             | 校心                        | <b>■</b> 20                    | 8.0          |       |        |          |    |
|                                          | 2. (右                          | 方成績                                    | 種類視                     | 窗)請罵                                                                                        | 出選欲曹            | 規看成績       | 種類的了           | 夏籔。           | 作該化)<br>+たい               | <b>坐</b> 州<br>                 | 4.0          |       |        |          |    |
| 04记留师 避过对                                | 學業质                            | 拔績                                     |                         |                                                                                             |                 |            |                | •             | イズ/し <sup>、</sup><br>オカル、 | 生/白                            | 4.0          |       |        |          |    |
|                                          | <u>ea</u>                      | <u>eq</u>                              |                         | 科目                                                                                          | 寅得              | 累積         | 累積             | 累積<br>選修      | 作家化い                      | 加速に成                           | 4.0          |       |        |          |    |
|                                          | 年                              | 期                                      | 學業                      | 學分                                                                                          | 學分              | 學分         | 學分             | 學分            | (注)(2)(2)                 | 八沢貝                            | 2.0          |       |        |          |    |
| 05選社作業                                   | 106                            | 40                                     | 70.5                    | 22.0                                                                                        | 20.0            | 數 20.0     | 数 07.0         | 数 2.0         | 2018                      |                                | 52.0         |       |        |          |    |
|                                          | 100                            | 1                                      | 72.5                    | 22.0                                                                                        | 21.0            | 50.0       | 27.0           | 5.0           | 超して                       |                                | 55.0         |       |        |          |    |
| 07重修自學                                   | 100                            | 1                                      | /5.0                    | 33.0                                                                                        | 31.0            | 00.10      | 55.0           | 0.0           | 1次化                       |                                | 0.0          |       |        |          |    |
|                                          | 107                            |                                        | 09.3                    | 33.0                                                                                        | 29.0            | 90.0       | 19.0           | 11.0          | 火118+7核化                  | -Hz                            | 55.0         |       |        |          |    |
| 08升學進路                                   |                                |                                        |                         |                                                                                             |                 |            |                |               |                           | 1                              | -13共13條      |       |        |          |    |

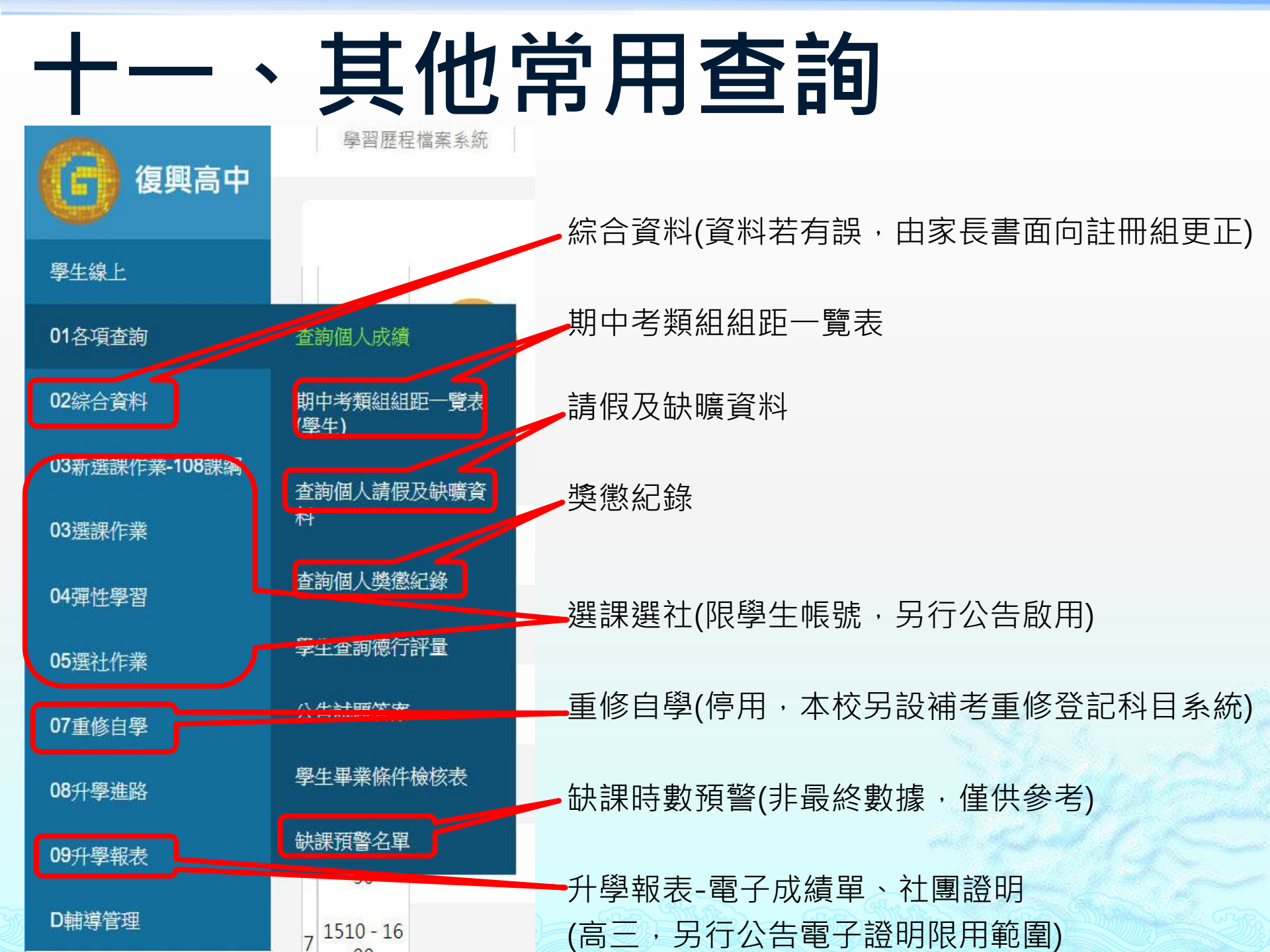

### 報告完畢 謝謝配合

備註:以上範例成績與人名(王小明)資料純屬虛構 112/9/16註冊組 (問題諮詢: 02-28914131#220、221、222)